#### Soluções de problemas

Ao ligar, o equipamento realiza a verificação de todos os sensores. As mensagens abaixo estão relacionadas em sua maioria, com sujeira nos sensores. Efetue a limpeza dos sensores com o uso de pincel seco ou pano macio. Após reinicie o equipamento.

| Código<br>de erro | Provável<br>Causa                     | Código<br>de erro       | Provável<br>Causa                    |  |
|-------------------|---------------------------------------|-------------------------|--------------------------------------|--|
| E1                | Erro sensor UV                        | E24                     | Erro sensor magnético 4              |  |
| E2                | Cédula dobrada                        | E30                     | Erro infra vermelho<br>transmissão 1 |  |
| E3                | Erro número de série                  | E31 Erro infra vermelho |                                      |  |
| E4                | Meia célula                           |                         | transmissão 2                        |  |
| E10               | Perda sinal sensor CIS                | E32                     | Erro infra vermelho<br>transmissão 3 |  |
| E11               | Erro denominação                      | E33                     | Erro infra vermelho                  |  |
| E12               | Erro denominação                      | E24                     | Erro infro vormolho                  |  |
| E13               | Erro reconhecimento de face           | E34                     | transmissão 5                        |  |
| E14               | Erro reconhecimento tamanho<br>cédula | E35                     | Erro infra vermelho<br>transmissão 6 |  |
|                   |                                       | E36                     | Erro infra vermelho                  |  |
| E15               | Erro direção das cédulas              |                         |                                      |  |
| E20               | Erro sensor fita magnética            | E37                     | Erro infra vermelho<br>transmissão 8 |  |
| E21               | Erro sensor magnético 1               | E38                     | E38 Erro reflexão infra vermelho1    |  |
| E22               | Erro sensor magnético 2               | E39                     | Erro reflexão infra vermelho 2       |  |
| E23               | Erro sensor magnético 3               |                         |                                      |  |

#### Certificado de Garantia

O produto Menno, com as características especificadas no manual de instruções, é garantido contra defeitos de material e de fabricação quando em uso e serviço normais e de acordo com as instruções contidas no manual do usuário, por um período de 6 meses a contar da data de emissão da Nota fiscal.

O produto ou qualquer uma de suas partes será consertado ou, se necessário, trocado quando constatada a existência dos defeitos reclamados.

Por não constituírem defeitos de fabricação, são de inteira responsabilidade do cliente os eventuais danos decorridos do transporte.

O fabricante se reserva o direito de alterar o produto ou manual de instruções sem prévio aviso.

Esta garantia não se aplica a nenhum material que tenha sido objeto de má utilização, negligência, alteração ou acidente, nem danos causados por inundações, incêndios, casos imprevistos e inevitáveis, ficando nula e sem valor caso o equipamento tenha sido entregue para conserto ou cedido, sob qualquer alegação, a pessoas não autorizadas.

Rua Mário Corradi, nº 209 Erechim/RS CEP 99709-345 Cx. Postal 376 Telefone: (54) 3520.9900 Fax: (54) 3520.9920 E-mail: astecnica@menno.com.br sac@menno.com.br

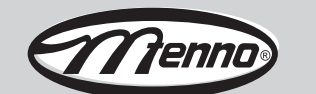

### VALIDADORA DE CÉDULAS MENNO 9000

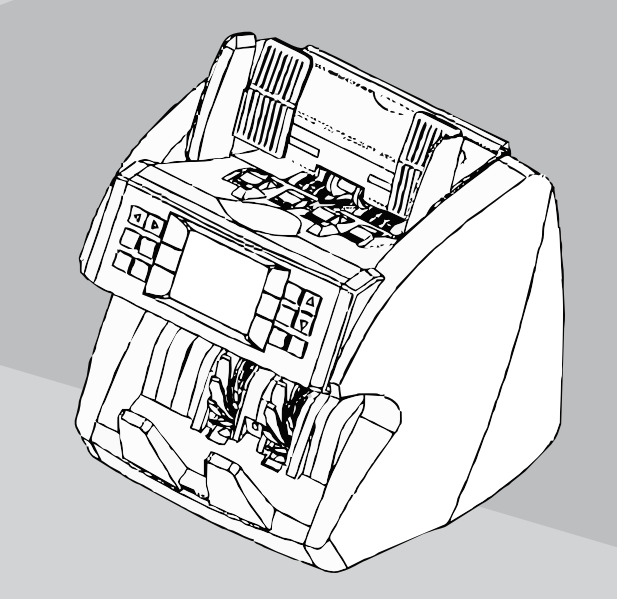

### MANUAL DE INSTRUÇÕES

LEIA COM ATENÇÃO

Código MENNO: 16975 Revisão 00

#### Introdução

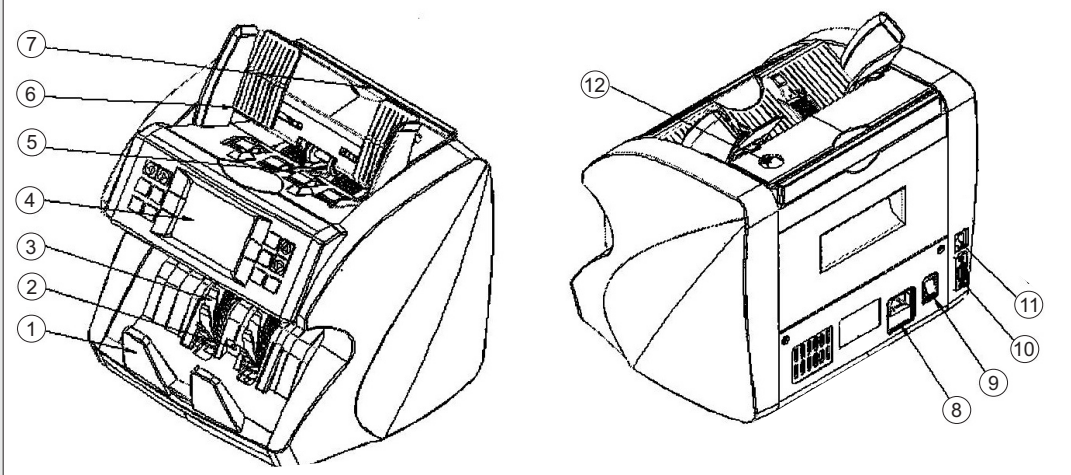

- 1 Bandeia receptora
- 2 Sensor de presença
- 3 Empilhador
- 4 Visor
- 5 Sensor partida
- 6 Bandeja Ajustável

- 7 Alca para transporte
- 8 Conector cabo de energia
- 9 Botão liga/desliga
- 10 Conexão para visor 11 - Conexão para internet
- 12 Ajuste espessura

#### **Painel de Controle**

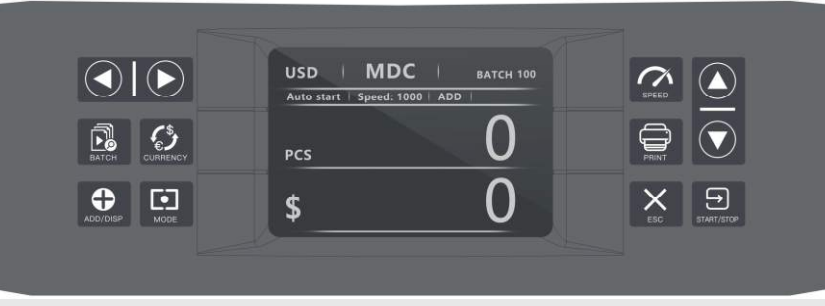

- 1 MODE Esta tecla troca os modos de contagem:
  - CNT Apenas contagem de células, ex. nº de células sem verificação de autenticidade.
  - SDC Contagem de apenas uma moeda, ex. R\$.
  - MDC Contagem de várias moedas, ex. R\$, USD, EUR.
- 2 BATCH Habilita e desabilita contagem de lote. Quando estiver ON, use as setas (A) (>) (>) para programar o lote.
- 3 ADD/DISP para visualizar o relatório de contagem e os números de série de cada cédula.
- ASS/DISP A função padrão é habilitar e desabilitar adição de lote, mantendo-a pressionada.

#### 4 - CURRENCY - Para selecionar o tipo de moeda BRL = R\$, automático, MIX = Misturado, USD = Dolar, EUR = Euro, GBP = Libra. Utilize as setas $(\mathbf{v})$ ( $\mathbf{A}$ ) para navegar no menu.

5 - SPEED - Configura a velocidade de contagem, que varia conforme o modo de contagem selecionado.

- 6 SETAS (A) (A) para navegar no menu e aumentar e reduzir parâmetros.
- Habilita e desabilita a identificação de número de série (SN);
- A Para habilitar e desabilitar a partida automática (AUTO START), use a tecla
- 10 ESC Permite voltar ao nível anterior do menu ou limpar valores programados.
- 11 PRINT Para imprimir relatório, pressione após START, verifique se a impressora esta conectada e ligada.
- 12 START/RESET usado para iniciar a contagem ou avanço no menu.

#### **Especificações**

|                                   |                                       | Alimentação      |     | 100 ~240 V CA, 50/60 Hz     |  |
|-----------------------------------|---------------------------------------|------------------|-----|-----------------------------|--|
| Sistema de alimentação            | Sistema de Fricção                    | Consumo elétrico |     | Μάχ. 50 W                   |  |
| Detección de códulas falsificadas |                                       | Dimensões (mm)   |     | 280 (L) × 260 (P) × 270 (A) |  |
|                                   | Máx. 500 cédulas                      | Peso Líquido     |     | 6,5 Kg                      |  |
| Capacidade do alimentador         |                                       | Peso Bruto       |     | 7.5 Kg                      |  |
| Capacidade dos aparadores         | Máx. 200 cédulas                      |                  |     | USB                         |  |
| Moedas disponíveis                | Real, USD, EUR e Libra                | Interf           | ace | LAN                         |  |
| Tamanho contável da cédula        | 60 x 110 x 0,08 mm ~90 x 185 x 0,12mm |                  |     | RI 45                       |  |
| Visor                             | LCD TFT                               |                  |     | Visor Remoto                |  |
|                                   |                                       | Opçõ             | es  | Impressora térmica          |  |

#### Menu de configuração Data/Hora

Pressione a tecla por 2 segundos, em seguida o visor mostrará a seguinte tela:

2018 03

Ano Mês

Hora

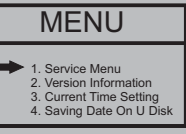

Use as teclas (a) para navegar no menu e pressione START. Para ajustar data e hora selecione: **Current Time Setting** 

Dia

Minuto Segundo

44

| ◀ |          | Para mudar o campo.       |  |  |  |
|---|----------|---------------------------|--|--|--|
|   | <u> </u> | Para aumentar ou diminuir |  |  |  |

Após configurar pressione START para confirmar e ESC para sair.

#### Sensores de detenção

Este contador possui vários sistemas de detecção ultra violeta (UV), magnético (MG), Tarja magnético (MT), reflexão mapeamento por infra-vermelho e mapeamento por penetração infra-vermelho.

#### TROCANDO FUSÍVEL

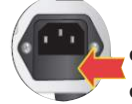

Em caso de variações extremas de corrente elétrica e raios, o fusível do aparelho pode queimar O fusível é um equipamento de proteção para que os componentes internos do aparelho não sofram danos neste caso. Retire o aparelho da tomada. Certifique-se que o fusível substituto seja do mesmo tipo do substituído. Com uma chave de fenda, remova a capa de proteção do compartimento. Substitua o fusível e encaixe a proteção novamente.

## www.menno.com.br

# Tenno